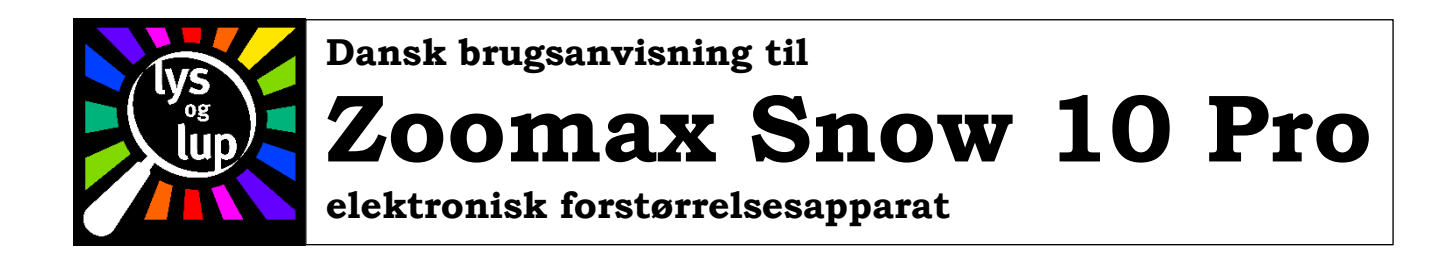

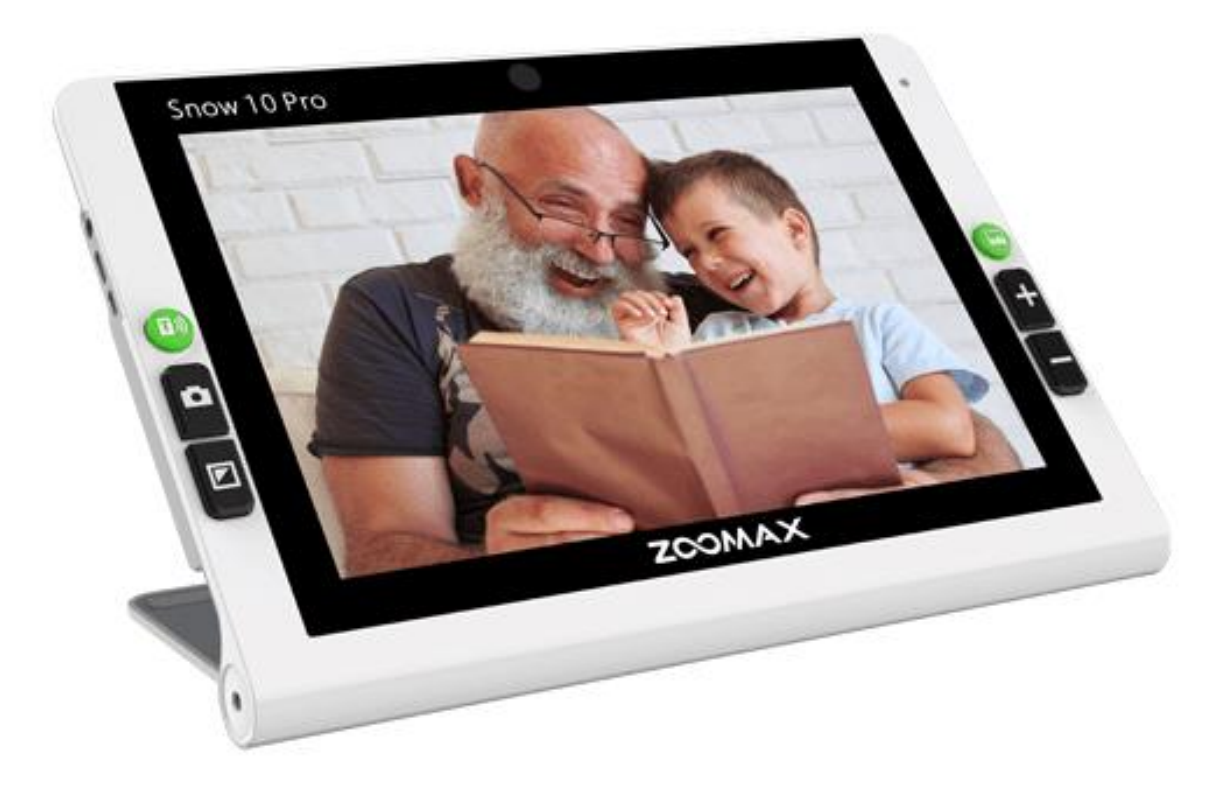

# Indhold

| Sikkerhedsforskrifter                         | 3  |
|-----------------------------------------------|----|
| Rundt om Snow 10 Pro                          | 4  |
| Opladning                                     | 4  |
| Tænd og sluk                                  | 5  |
| Stand by-tilstand                             | 5  |
| Brug af hovedtelefoner                        | 5  |
| Snow 10 Pro's støttefod                       | 5  |
| Stil skarpt                                   | 5  |
| Juster forstørrelsen                          | 6  |
| Farvetilstande                                | 6  |
| Favorit-farvetilstand                         | 6  |
| Fastfrys et billede                           | 6  |
| Gem et "fastfrossent" billede til senere      | 7  |
| Gense tidligere gemte billeder                | 7  |
| Læsning af PDF-læsestof                       | 8  |
| Højtlæsning                                   | 8  |
| Hovedmenu                                     | 9  |
| Spejl-funktion                                | 9  |
| Læse-tilstand                                 | 10 |
| Musik og lydbøger                             | 10 |
| Indstillinger - almindelige                   | 11 |
| Valg af ledelinjer/afblænding i læse-tilstand | 12 |
| Valg af læse-belysning                        | 12 |
| Indstille skærmens lysstyrke                  | 12 |
| Vælg lyd til eller fra                        | 12 |
| 50 eller 60 Hz                                | 12 |
| Vælg berøringsfølsom skærm til eller fra      | 12 |
| Instillinger – højtlæsning                    | 13 |
| Valg af sprog                                 | 13 |
| Mandlig eller kvindelig stemme                | 13 |
| Filtrering af ukomplette spalter mv           | 13 |
| Indstilling af læselys og skærmens lysstyrke  | 13 |
| Tekniske data om Snow 10 Pro                  |    |

| Tilslutning til TV-apparat                                  |
|-------------------------------------------------------------|
| Overfør billeder, musik, lydbøger mv. til/fra Snow 10 Pro14 |
| Overfør billeder                                            |
| Overfør musik                                               |
| Fejlfinding                                                 |
| Tekniske specifikationer                                    |
| Forstørrelse                                                |
| Farvetilstande                                              |
| Skærmen16                                                   |
| Kamera16                                                    |
| Snow 10 Pro i afstand-tilstand (støttefod klappet ind)16    |
| Mål og vægt16                                               |
| Lagerkapacitet                                              |
| Opladning og drifttid                                       |
| Lysnetadapteren til opladning16                             |

# Sikkerhedsforskrifter

Læs og følg venligst nedenstående sikkerhedsforskrifter for at undgå problemer med Deres Now 10 Pro:

- Undgå at udsætte Snow 10 Pro for ekstrem varme, f.eks. direkte solskin
- Snow 10 Pro er ikke vandtæt hold apparatet væk fra vand og andre væsker.
- Undlad at skille Snow 10 Pro ad kontakt Lys og lup hvis apparatet trænger til reparation.
- Tag altid strømmen fra Snow 10 Pro når De rengør apparatet. Brug en blød klud, evt. ganske let fugtet undgå at bruge stærke eller skurende rengøringsmidler.
- Hvis De anskaffer og bruger en skærmbeskytter, kan dette influere på skærmens berørings-følsomhed.
- Brug kun Snow 10 Pro ved temperaturer mellem 10 og 40 grader Celsius.

# Rundt om Snow 10 Pro

I det følgende gives en oversigt over knapper, stik og andre træk ved Deres Snow 10 Pro. I resten af denne vejledning henvises til de nummererede detaljer på illustrationerne.

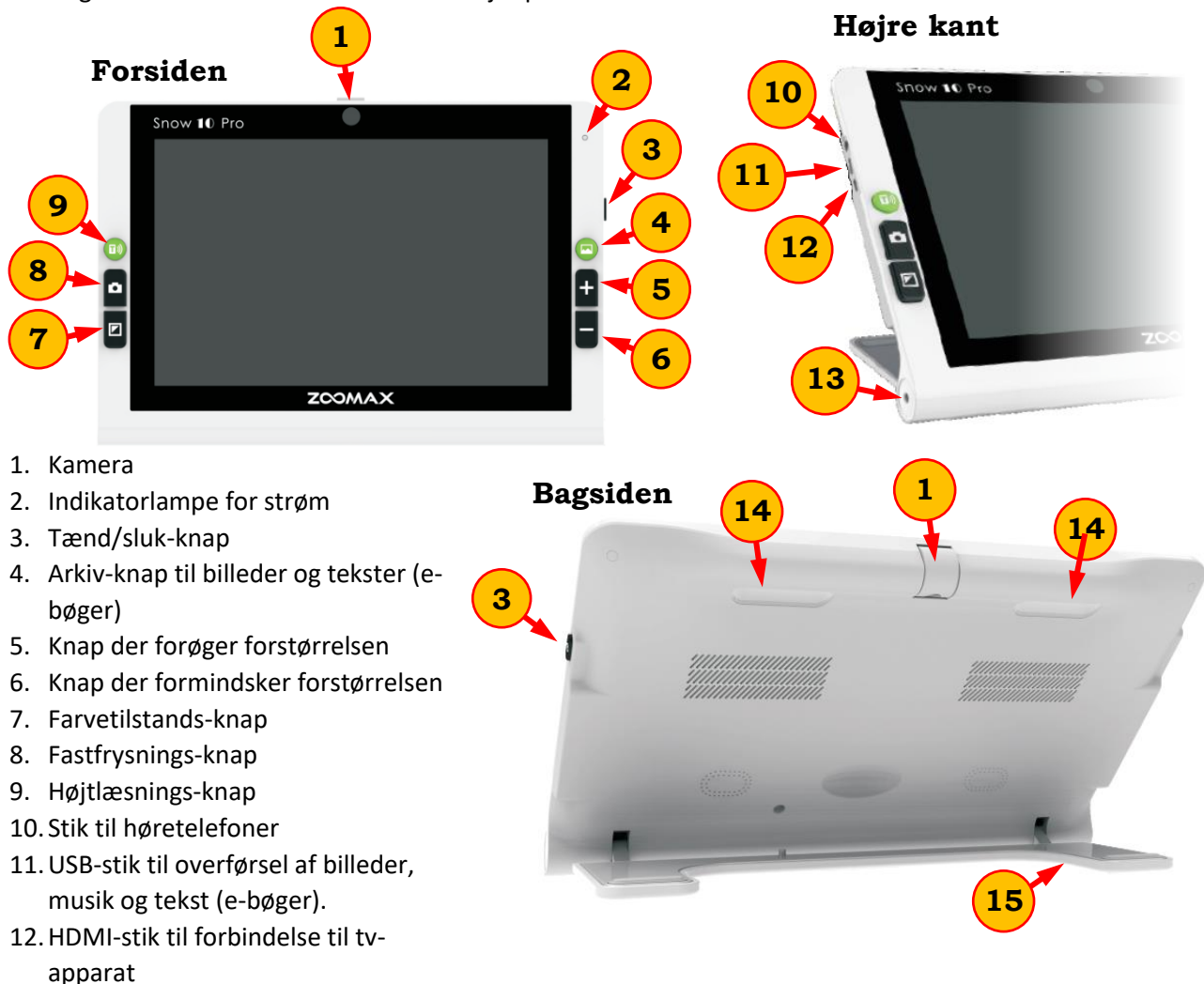

# Opladning

Deres Snow 10 Pro har et indbygget, opladeligt batteri, som lades op med strøm fra en stikkontakt, ved hjælp af den medfølgende lysnet-adapter og det tilhørende kabel. De bør give Snow 10 Pro en fuld opladning, inden De tager apparatet i brug.

På lysnetadapteren er fastgjort en tynd ledning med en lille rund stikprop; denne sættes i oplade-stikket (nr. 13 på illustrationen ovenfor). Det medleverede, kraftige kabel har et traditionelt stik der passer til danske stikkontakter, og et lidt mindre stik der passer ind i åbningen i den frie ende af lysnet-adapteren.

Mens apparatet lades op, lyser den lille indikatorlampe (nr. 2 på illustrationen ovenfor) rødt – når opladningen er tilendebragt, slukker indikatorlampens røde lys. Hvis batteriet var helt eller næsten helt tømt for strøm da opladningen påbegyndtes, tager en fuld opladning cirka to timer.

Husk: Hvis De er inden for rækkevidde af en stikkontakt, kan De benytte Deres Snow 10 Pro, mens batteriet oplades.

#### 5

# Tænd og sluk

Snow 10 Pro tændes ved at trykke på tænd/sluk-knappen (nr. 3 på illustrationen på side 4) og **holde den inde** i cirka tre sekunder. Der vises først et Zoomax-logo, og derefter går der nogle 25-30 sekunder, inden skærmen viser et "levende" billede fra det indbyggede kamera. Herefter er apparatet klar til brug. Apparatet slukkes på samme måde ved at trykke tænd/sluk-knappen ind og **holde den inde** i cirka tre sekunder; ligesom når De tænder, er der lidt ventetid fra De trykker på tænd/sluk-knappen, til apparatet er "helt slukket".

Den lille indikatorlampe øverst til højre på apparatet (nr. 2 på illustrationen side 4) lyser grønt når apparatet er tændt, i gang med at starte op eller lukke ned, eller i stand by-tilstand – mere herom i afsnittet nedenfor.

### Stand by-tilstand

Ventetiden når der tændes kan være lidt upraktisk, hvis man bruger apparatet ofte, men med pauser ind imellem; her er den såkaldte stand by-tilstand praktisk. Når Snow 10 Pro er tændt, kan De sætte den i stand by-tilstand med et *kort* tryk på tænd/sluk-knappen (nr. 3 på illustrationen side 4); billedet forsvinder fra skærmen, men lyset i indikatorlampen (nr. 2 på illustrationen side 4) forbliver tændt. Tilsvarende kan apparatet på et enkelt sekund "vækkes" fra denne stand by-tilstand med et kort tryk på tænd/sluk-knappen.

Brug stand by-tilstanden når De forventer at bruge Deres Snow 10 Pro igen inden for en halv time. Går der længere indtil næste brug, spares der mere på batteriets strøm hvis De slukker apparatet "helt", dvs. ved at holde tænd/sluk-knappen inde i tre sekunder.

### Automatisk stand by

Hvis De ikke bruger apparatet eller betjener dets knapper indenfor cirka et minut, går det automatisk i stand by-tilstand. Hvis dette er til gene, kan det slås fra ved at trykke samtidigt på knapperne til valg af farvetilstande (nr. 7 på illustrationen på side 4) og fastholdelse af billeder (nr. 8 på illustrationen på side 4). Når den automatiske stand by-tilstand er slået fra, viser skærmens nederste højre hjørne det symbol, der er illustreret til højre.

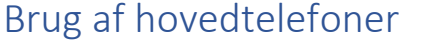

Hvis De har et sæt hovedtelefoner, kan De sætte det til hovedtelefon-stikket på Deres Snow 10 Pro (nr. 10 på illustrationen på side 4): På den måde undgår De at forstyrre Deres omgivelser med højtlæsning, musik og anden lyd fra apparatet.

### Snow 10 Pro's støttefod

Deres Snow 10 Pro har en indbygget støttefod (nr. 15 på illustrationen side 4), som nemt kan klappes ind eller ud efter behag. Når foden er klappet ud, kan apparatet stå af sig selv i en behagelig og ergonomisk vinkel, der egner sig til læsning og andre "nære" aktiviteter. Klapper man foden ind, kan man holde Snow 10 Pro op og bruge den som "kikkert" til at se på lang afstand, f.eks. udsigten ud ad vinduet, eller en afgangstavle på en banegård eller i en lufthavn.

### Stil skarpt

Kameraet i Snow 10 Pro er indrettet til automatisk at stille skarpt på motivet, men indimellem kan det have lidt svært ved at klare det automatisk – navnlig hvis man ser på klæde eller andet, som ikke er helt fladt som f.eks. en tekstside. For at få kameraet til at stille skarpt på noget bestemt, skal De blot berøre den del af skærmen der viser det, De ønsker at stille skarpt på.

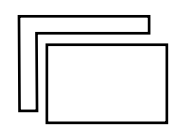

# Juster forstørrelsen

De to sorte knapper langs Snow 10 Pro's højre kant mærket med plus- og minus-symboler (nr. 5 og 6 på illustrationen side 4) bruges til at hhv. forstørre og formindske billedet: Et kort tryk på en af disse knapper justerer forstørrelsen et lille stykke op eller ned – trykker og holder De på en af knapperne i et par sekunder, justeres forstørrelsen hurtigt op eller ned.

1

2

3

4

5

6

7

8

9

10

11

Naturlige farver

Hvid tekst på sort bund

Sort tekst på hvid bund

Hvid tekst på blå bund

Blå tekst på hvid bund

Gul tekst på sort bund

Sort tekst på gul bund

Grøn tekst på sort bund

Sort tekst på grøn bund

Gul tekst på blå bund

Blå tekst på gul bund

### Farvetilstande

Deres Snow 10 Pro kan gengive motivet enten i naturlige farver, eller i en af ti særlige, kontrastforstærkende farvetilstande, som er særlig egnede til at gøre tekst nemmere at læse: Ved at trykke én eller flere gange på farvetilstandsknappen (nr. 7 på illustrationen på side 4), kan De "bladre" igennem de tilgængelige kombinationer af tekst- og baggrundsfarver. For hvert tryk vises et nummer i skærmens øverste venstre hjørne, som svarer til nummereringen i tabellen her til højre.

#### Favorit-farvetilstand

Er der en bestemt farvekombination, der hjælper Dem særlig godt med at se teksten, kan De udnævne den kombination som "favorit": Dette indskrænker udvalget til naturlige farver, den kombination De valgte, samt den modsatte

farvekombination. Eksempel: Hvis De udpeger nr. 6 på listen ("Sort tekst på gul bund"), vil farvetilstandsknappen kun kunne "bladre" mellem Naturlige farver sort tekst på gul bund (den valgte kombination), samt gul tekst på sort bund (det "modsatte" af den valgte kombination).

For at fastsætte denne favorit-farvetilstand, skal De først kalde den ønskede farvetilstand frem på skærmen med ét eller flere korte tryk på farvetilstands-knappen (bemærk at valgmuligheden Naturlige farver *ikke* kan vælges som favorit-farvetilstand). Herefter trykker De farvevalgs-knappen ind og *holder den inde* i cirka tre sekunder; herefter er farve-sortimentet begrænset til tre valgmuligheder som beskrevet i ovenstående eksempel.

Hvis De ønsker at ophæve valget af favorit-farvetilstand, skal De blot trykke farvevalgs-knappen ind og **holde den inde** i cirka tre sekunder – ganske som da De udpegede favorit-farvetilstanden.

# Fastfrys et billede

Deres Snow 10 Pro kan "fastfryse" billedet på skærmen, så De kan "indfange" f.eks. et telefonnummer eller en internet-adresse, og tage Snow 10 Pro med hen til telefonen, computeren etc. når De skal bruge det, De har "fastfrosset" på skærmen.

Når De har de ønskede informationer på skærmen, trykker De kortvarigt på fastfrysnings-knappen (nr. 8 på illustrationen side 4): Nu står billedet stille, uanset om De flytter Snow 10 Pro væk fra informationerne på papiret. Når De ikke længere har brug for oplysningerne på skærmen, kan De med endnu et kort tryk på fastfrysnings-knappen vende tilbage til det normale, "levende" billede.

Bemærk, at når De har "fastfrosset" et billede på denne måde, kan De stadig benytte knapperne til at justere forstørrelsen og vælge farvetilstande som beskrevet på side 6.

Når De forstørrer et fastfrosset billede, kan hele billedet ikke længere være på skærmen samtidigt. For at se alle dele af det forstørrede billede, kan De ved at berøre skærmen "flytte" det udsnit af billedet der vises på skærmen, omtrent som det gøres på mobiltelefoner og andre apparater: Sæt en finger på skærmen som vist på den øverste illustration til højre. Når De derefter lader fingeren glide hen over skærmen, vil tekst mv. på billedet "følge" fingerens bevægelse, som vist på den nederste illustration.

### Gem et "fastfrossent" billede til senere

Når De har "fastfrosset" et billede, kan De gemme det til senere brug ved at trykke på arkiv-knappen (nr. 4 på illustrationen på side 4) – der vises kortvarigt et fluebensymbol på skærmen, og når det fastfrosne billede er gemt, vender skærmen tilbage til at vise et "levende" billede af, hvad kameraet "ser". Deres Snow 10 Pro kan rumme cirka 1000 sådanne billeder.

### Gense tidligere gemte billeder

De billeder De "fastfryser" og gemmer som beskrevet ovenfor, opbevares i Snow 10 Pro's indbyggede arkiv: For at se indholdet af dette arkiv, skal De trykke på arkivknappen (nr. 4 på illustrationen på side 4) – når De trykker på denne knap, vises to felter på skærmen, mærket JPG og PDF. For at se billeder, skal De berøre feltet på skærmen med teksten JPG.

Hvis der ikke er nogle gemte billeder i arkivet, vil Snow 10 Pro både sige og skrive

"No photo", og vende tilbage til det almindelige, "levende" billede fra kameraet. Ellers vises nummererede "miniaturer" af de seneste indtil 4 billeder.

Har De gemt mere end 4 billeder, kan De få de næste 4 miniaturer at se ved at sætte en finger på skærmen og "stryge" den enten til venstre eller højre som vist på illustrationen til højre; så "glider" de næste eller forrige fire gemte billeder ind på skærmen.

For at se nærmere på et billede, skal De blot berøre det ønskede billede direkte på skærmen; så vises det i fuld størrelse.

Ganske som da De oprindeligt "fastfrøs" billedet, kan De justere forstørrelsen og bruge de kontrastforstærkende farvetilstande (mere herom på side 6) når De på denne måde har kaldt et billede frem fra arkivet.

Når De er færdig med at studere billedet, kan De vende tilbage til oversigten med miniature-billederne ved at trykke på fastfrysningsknappen (nr. 8 på illustrationen på side 4) igen. Herefter kan De vælge et andet billede fra

arkivet, eller vende tilbage til det almindelige, "levende" billede ved at trykke på fastfrysnings-knappen igen.

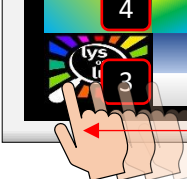

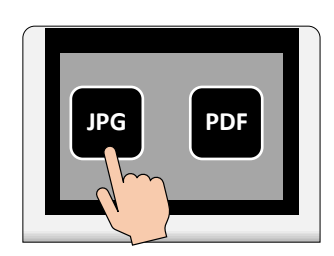

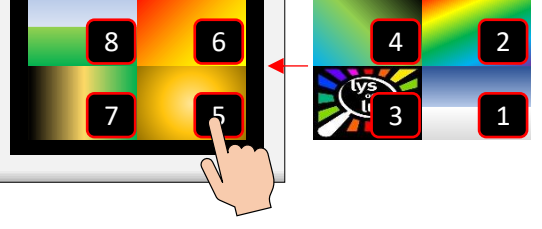

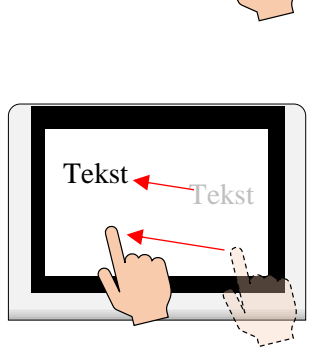

Tekst

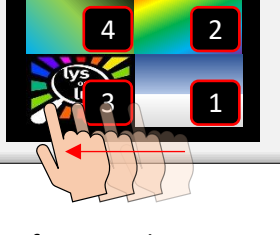

# Læsning af PDF-læsestof

Hvis De har indlæst dokumenter i PDF-format fra en computer til Deres Snow 10 Pro (mere om hvordan dette gøres på side 14), kan De kalde disse dokumenter frem ved at trykke på arkiv-knappen (nr. 4 på illustrationen på side 4), og vælge feltet mærket **PDF**: På samme måde som med billederne vises en oversigt over tilgængelige PDF-dokumenter: Vælg et dokument, enten med forstørrelses-, formindskelses- og farvevalgs-knapperne (nr. 5, 6 og 7 på illustrationen på side 4) eller ved at berøre skærmen, eller tryk på fastfrysnings-knappen (nr. 8 på illustrationen på side 4) for at forlade oversigten over PDF-dokumenter igen.

Under læsning af et PDF-dokument kan De bruge farvetilstands-knappen (nr. 7 på illustrationen på side 4) og justere forstørrelsen med forstørrelses- og formindskelses-knapperne (nr. 5 og 6 på illustrationen på side 4).

Efter læsningen kan De komme tilbage til oversigten over PDF-dokumenter ved at trykke på fastfrysningsknappen (nr. 8 på illustrationen på side 4).

# Højtlæsning

De kan få Deres Snow 10 Pro til at læse tekst højt for Dem: Anbring apparatet oven på en avis- eller bogside eller andet læsestof, og tryk på højtlæsnings-knappen (nr. 9 på illustrationen side 4). Når De hører stemmen sige "Text to speech function", skal De anbringe apparatet, så det De ønsker læst højt er synligt på skærmen, og trykke på fastfrysnings-knappen (nr. 8 på illustrationen side 4). Der lyder et "klik" som fra et fotografiapparat, og så går der nogle sekunder, hvor Snow 10 Pro "læser indenad".

Så begynder stemmen i Snow 10 Pro at læse højt. Hvis teksten er inddelt i forskellige rubrikker, avis-spalter mv., vil disse inddelinger på skærmen være udstyret med et tal i en cirkel; ønsker De at springe direkte til en bestemt spalte, rubrik etc., skal De blot trykke på den sorte cirkel der markerer det, De ønsker at få læst.

Under højtlæsningen vises billedet af teksten, så De kan følge med i teksten undervejs. Hvis De ønsker at springe i teksten, skal De blot berøre det sted i teksten, som De ønsker at stemmen skal læse højt.

|  | = <u>Т</u> |
|--|------------|

Hvid på sort Sort på hvid Gul på sort Sort på gul

De kan også benytte knapperne til at juster forstørrelsen (nr. 5 og 6) samt farvetilstands-knappen (nr. 7 på illustrationen side 4) under højtlæsning. Dog er der færre kombinationer at vælge mellem

Sort på gul under højtlæsning, end når De "bare" bruger apparatet til forstørrelse – se tabellen til venstre. De kan desuden gemme billedet af teksten ved at trykke på arkiv-knappen (nr. 4 på illustrationen side 4).

Hvis den trykte tekst er i en dårlig kvalitet, kan De trykke på det sorte kvadrat med et hvidt "T", som vises i skærmens nederste højre hjørne under højtlæsningen: Derved skiftes billedet af den oprindelige tekst ud med

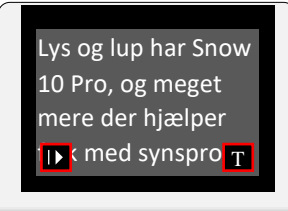

tekst, vist med store bogstaver med klare, skarpe kanter, omtrent som illustreret til venstre.

I denne tilstand kan De bruge arkiv-knappen (nr. 4 på illustrationen på side 4) til at gemme teksten i Snow 10 Pro's hukommelse: De kan vælge mellem to forskellige formater når De gemmer teksten på denne måde; **TXT** eller **RTF**. De to formater er i sig selv lige gode, men hvis De senere f.eks. skal bruge teksten på Deres computer,

kan De have grunde til at vælge det ene frem for det andet.

Tryk på det lille "T"-symbol igen for at vende tilbage til det originale billede af teksten.

Symbolet i nederste venstre hjørne kalder en "palet" af symboler frem på skærmen, som ved berøring kan ændre på den måde, der læses højt på:

De to symboler yderst til venstre ændrer den hastighed, hvormed der læses højt.

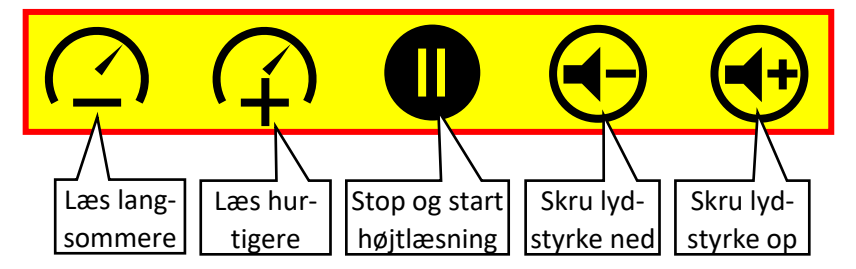

Aktiver læse-

tilstand

Foretag

indstillinger

Med et tryk på symbolet i midten De man få stemmen til at holde pause i højtlæsningen; trykker De igen, læser apparatet videre.

De to sidste symboler bruges til at skrue ned eller op for lydstyrken på stemmen, der læser højt.

Uanset om Snow 10 Pro har læst al teksten højt eller ej, kan De stoppe højtlæsningen med et tryk på fastfrysnings-knappen (nr. 8 på illustrationen på side 4); herefter er apparatet klar til at læse en ny side mv. indenad som beskrevet ovenfor.

For helt at forlade højtlæsnings-funktionen, skal De trykke på fastfrysningsknappen og **holde den nede** i cirka tre sekunder.

# Hovedmenu

Der er yderligere nogle funktioner i Deres Snow 10 Pro, som kaldes frem fra en særlig oversigt. For at få adgang til denne oversigt, skal De trykke *samtidig* på fastfrysnings-knappen (nr. 8) og på forstørrelses-knappen (nr. 5 på illustrationen på side 4).

Der er to måder at vælge en af de fire viste funktioner:

- De kan berøre den firkant på skærmen, der svarer til den funktion De ønsker.
- Eller De kan bruge forstørrelses-knapperne (nr. 5 og 6 på illustrationen på side 4) til at fremhæve en af de fire firkanter. Når den firkant der svarer til den funktion De ønsker, trykker De på farvetilstandsknappen (nr. 7 på illustrationen på side 4).

For at forlade hovedmenuen i stedet for at vælge en funktion, skal De trykke på fastfrysnings-knappen (nr. 8 på illustrationen på side 4).

### Spejl-funktion

Når De aktiverer denne funktion fra hovedmenuen, vendes kameraet mod Dem, så De kan bruge Snow 10 Pro som et spejl. Når De er i denne tilstand, kan De bruge forstørrelsesknapperne og fastfrysnings-knapperne som beskrevet på side 5 og 6, men ikke de specielle farvetilstande (disse er beregnet til tekst, og derfor ikke relevante når De ser på Dem selv).

For at forlade spejl-funktionen og vende tilbage til at se på det der er *under* Deres Snow 10 Pro, skal De trykke fastfrysningsknappen ind og **holde den inde** i cirka tre sekunder.

### Læse-tilstand

Denne funktion er en bekvem måde at læse en hel side tekst på: Når De aktiverer den fra hovedmenuen, skal De først anbringe Snow 10 Pro, så hele tekstsiden er indenfor rammerne af skærmen. Tryk derefter på fastfrysnings-knappen (nr. 8 på illustrationen på side 4).

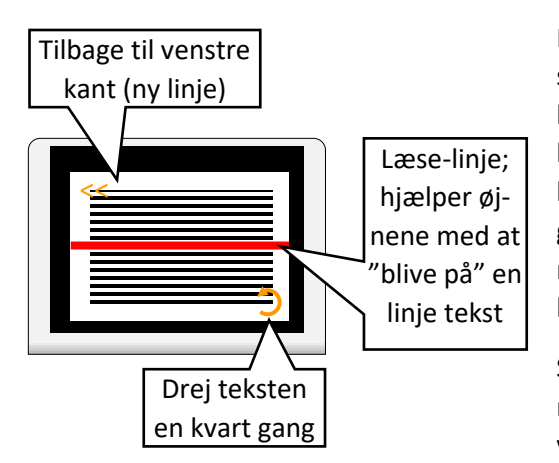

Nu vises teksten på skærmen, sammen med et par orangefarvede symboler: Tegnet "<<" i skærmens øverste venstre hjørne rykker billedudsnittet helt ud til venstre kant (nyttigt når man har læst en linje til ende, og skal tilbage til begyndelsen af næste linje), og den krumme pil i nederste højre hjørne vender teksten en kvart omgang; brug denne til at sørge for, at teksten står i den rigtige retning på skærmen. Symbolerne forsvinder efter lidt tid, men kan kaldes frem igen blot ved at berøre skærmen.

Som standard vises også en rød "ledelinje", der hjælper øjnene med at "holde fast" i en bestemt tekstlinje. Alternativt kan De vælge et par afblændings-"gardiner", som ved at afblænde alt

andet end den linje tekst De læser, også hjælper øjnene med at "blive på" en tekstlinje – mere om valg mellem ledelinje og afblændings-gardinerne på side 12.

De kan bruge forstørrelses-knapperne (nr. 5 og 6 på illustrationen på side 4) til at justere forstørrelsen, og bringe forskellige dele af teksten inden for skærmen ved at stryge fingrene hen over skærmen – på præcis samme måde som med et fastfrossent billede (mere herom på side 7).

Når De har læst siden, kan De enten trykke på <<-symbolet øverst til venstre på skærmen, eller De kan trykke fastfrysnings-knappen (nr. 8 på illustrationen på side 4): Nu vender Snow 10 Pro tilbage til det punkt, hvor De kan "indfange" en ny tekstside.

For helt at forlade læse-tilstanden, skal De trykke fastfrysnings-knappen ned og **holde den nede** i cirka tre sekunder.

# Musik og lydbøger

Har De overført musik eller lydbøger til Deres Snow 10 Pro, kan De finde og afspille dem ved at vælge feltet med node-symbolet i hovedmenuen.

Så vises en oversigt over musik og andre lydfiler De evt. har overført til Deres Snow 10 Pro (mere om hvordan dette gøres på side 14) – se eksempel til højre. Er der flere end fire musikstykker eller lydfiler, kan De "bladre" i listen ved at berøre skærmen og "stryge" fingeren op eller ned.

For at afspille et emne på listen, skal De berøre det lille symbol med en trekant i en cirkel til venstre for navnet på listen.

De kan desuden slette et emne, f.eks. en lydbog De har hørt færdig, ved at trykke på det lille skraldespands-symbol til højre for navnet på listen. 

PLAYLIST
Image: Constraint of the County Down

Image: O 01 Star of the County Down
Image: Constraint of the County Down

Image: O 02 Bridge In The Distance
Image: Constraint of the County Down

Image: O 02 Bridge In The Distance
Image: Constraint of the County Down

Image: O 03 Tonite
Image: Constraint of the County Down

Image: O 03 Tonite
Image: Constraint of the County Down

Image: O 03 Tonite
Image: Constraint of the County Down

Image: O 03 Tonite
Image: Constraint of the County Down

Image: O 03 Tonite
Image: Constraint of the County Down

Image: O 03 Tonite
Image: Constraint of the County Down

Image: O 03 Tonite
Image: Constraint of the County Down

Image: O 04 Please Don't Go
Image: Constraint of the County Down

Image: O 04 Please Don't Go
Image: Constraint of the County Down

Image: O 04 Please Don't Go
Image: Constraint of the County Down

Image: O 04 Please Don't Go
Image: Constraint of the County Down

Image: O 04 Please Don't Go
Image: Constraint of the County Down

Image: O 04 Please Don't Go
Image: Constraint of the County Down

Image: O 04 Please Don't Go
Image: Constraint of the County Down

Image: O 04 Please Don'

Mens musikstykket afspilles, vises et nyt skærmbillede (se illustrationen nedenfor).

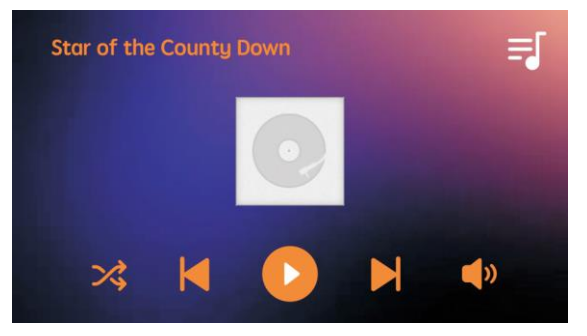

Når De ikke længere ønsker at benytte afspilleren, skal De trykke på fastfrysnings-knappen (nr. 8 på illustrationen på side 4) og **holde den nede** i cirka tre sekunder – så vender Snow 10 Pro tilbage til det "levende" billede fra kameraet.

Her vises navnet på det der afspilles, samt en række symboler, som aktiveres ved at berøre dem direkte på skærmen:

| X          | Vælg mellem at få afspillet musikstykker mv. i     |
|------------|----------------------------------------------------|
|            | den rækkefølge de optrådte på listen, eller i til- |
|            | fældig rækkefølge.                                 |
|            | Spring tilbage til forrige musikstykke på listen.  |
|            | Pause/Afspil: Tryk for at "holde pause" i afspil-  |
|            | ningen, og tryk igen for at genoptage afspilning-  |
|            | en.                                                |
|            | Spring frem til næste musikstykke på listen.       |
| <b>(</b> ) | Tryk her for at justere lydstyrken.                |
|            |                                                    |

# Indstillinger - almindelige

Fra hovedmenuen giver feltet med tandhjul-symbolet adgang til at ændre forskellige indstillinger i Deres Snow 10 Pro: Ganske som med hovedmenuen er der to måder at vælge den ønskede funktion:

- Hvis skærmens berøringsfølsomhed er slået til (mere herom på side 12), kan De kan berøre den firkant på skærmen, der svarer til den funktion De ønsker.
- Hvis skærmens berøringsfølsomhed er slået fra, skal De i stedet bruge forstørrelses-knapperne (nr. 5 og 6 på illustrationen på side 4) til at fremhæve en af de fire firkanter. Når den firkant der svarer til den funktion De ønsker, trykker De på farvetilstands-knappen (nr. 7 på illustrationen på side 4).

Hvis De ikke ønsker at ændre på nogle indstillinger, kan De også trykke på fastfrysnings-knappen (nr. 8 på illustrationen på side 4) for at vende tilbage til det "levende" kamera-billede.

Hvis De har aktiveret højtlæsnings-funktionen når De vælger indstillinger (mere om højtlæsning på side 8), ser indstillingsmenuen anderledes ud; se mere på side 13.

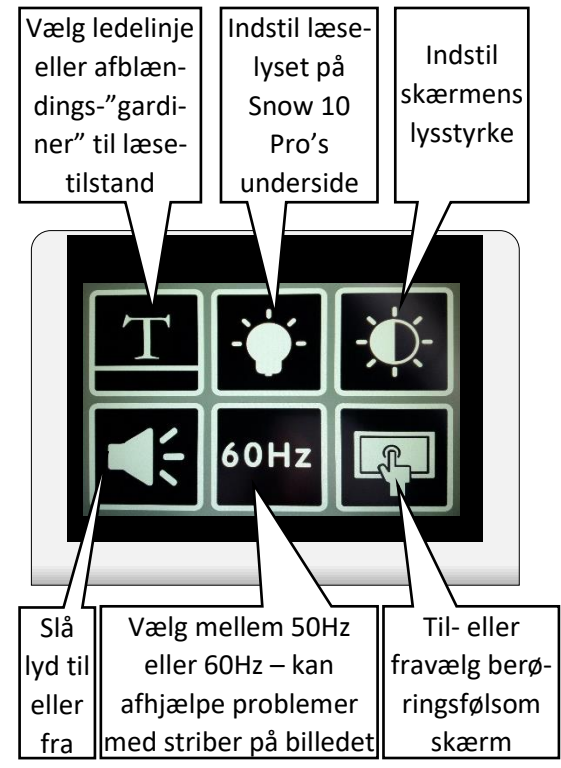

### Valg af ledelinjer/afblænding i læse-tilstand

Bag symbolet med et "T" på en linje gemmer sig muligheden for at vælge det visuelle "hjælpemiddel" der benyttes i læse-tilstanden (mere herom på side 10): De kan vælge mellem de fire forskellige slags i tabellen til

| Τ | Smal rød ledelinje på den<br>lange led af skærmen    |
|---|------------------------------------------------------|
| Τ | Smal rød ledelinje på den<br>korte led af skærmen    |
| Τ | Afblændings-"gardiner"<br>langs skærmens langsider   |
| Τ | Afblændings-"gardiner"<br>langs skærmens korte sider |

venstre.

Desuden vises en valgmulighed med et kryds; ved at trykke på dette kryds, vender De tilbage til indstillings-menuen uden at ændre på indstilling af læselamperne.

#### Valg af læse-belysning

Når De bruger Deres Snow 10 Pro med støttefoden klappet ud,

tændes der automatisk for de to små "læse-lamper" på apparatets bagside. Til almindelig læsning er det som regel bedst at have begge disse lamper tændt, men i nogle situationer er bedre kun at bruge den ene lampe, eller at have begge lamper slukkede. Når De fra oversigten over indstillinger vælger firkanten med den lysende elpære, kan De vælge mellem fire forskellige kombinationer af belysning – se tabellen til højre.

#### Indstille skærmens lysstyrke

Ved at vælge symbolet med den "halvt udfyldte" sol fra hovedmenuen kan De justere lysstyrken på skærmbilledet. Der vises et billede som det der er vist til højre; brug forstørrelses-knapperne (nr. 5 og 6 på illustrationen på side 4) til at vælge mellem fem forskellige lysstyrker. Herefter kan De bekræfte Deres valg med et tryk på farvetilstands-knappen (nr. 7 på illustrationen side 4), eller fortryde valget ved at trykke på fastfrysnings-knappen (nr. 8 på illustrationen på side 4).

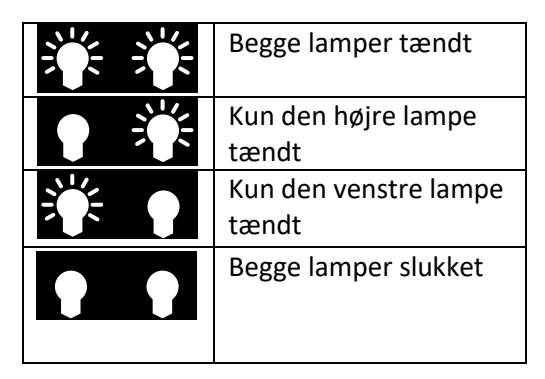

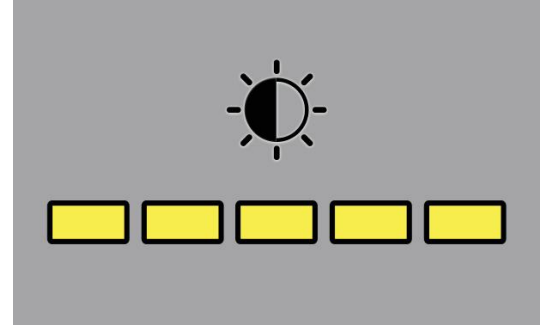

#### Vælg lyd til eller fra

Som standard "siger" Snow 10 Pro forskellige ting undervejs i brugen. Hvis dette er til gene, kan De fravælge apparatets lydsignaler og talte meddelelser ved at trykke på højttaler-symbolet i hovedmenuen: Når lyd er slået til, vises tre streger ud for højttaleren – når lyd er slået fra, vises et kryds ud for højttaleren.

#### 50 eller 60 Hz

Visse lyskilder, herunder ældre lysrørsarmaturer, giver et let "flimrende" lys, som på Deres Snow 10 Pro kan ytre sig som vandrette "striber" hen over skærmbilledet. Hvis De oplever dette problem, kan det ofte afhjælpes ved at vælge det felt i hovedmenuen, hvor der står enten **50Hz** eller **60Hz**. Hvis De oplever stribe-effekten når denne indstilling står på 50Hz, så skift til 60Hz, og omvendt.

#### Vælg berøringsfølsom skærm til eller fra

Mange funktioner på Deres Snow 10 Pro vælges ved at berøre symboler, tekst mv. direkte på skærmen. Hvis dette er til gene, kan De fravælge skærmens berøringsfølsomhed ved fra hovedmenuen at trykke på symbolet med fingeren der peger på en skærm.

Når skærmens berøringsfølsomme funktion er valgt til, vises en cirkelbue omkring fingerspidsen. Når berøringsfølsomheden er valgt fra, vises et kryds under fingerspidsen.

Når skærmen ikke er berøringsfølsom, benyttes nogle af knapperne på apparatets forside til at vælge emner på skærmen – se tabellen til højre.

| For at                      | Tryk på                | Nr. på illustra- |
|-----------------------------|------------------------|------------------|
|                             |                        | tionen på side 4 |
| Gå tilbage til forrige emne | Forstørrelses-knappen  | 5                |
| Gå frem til næste emne      | Formindskelses-knappen | 6                |
| Vælg det aktuelle emne      | Farvetilstands-knappen | 7                |
| Fortryd valg                | Fastfrysnings-knappen  | 8                |

# Instillinger – højtlæsning

Hvis De har aktiveret højtlæsnings-funktionerne, vil indstillingsmenuen se lidt anderledes ud, end når De vælger indstillingsmenuen når De *ikke* bruger højtlæsnings-funktionen – se illustrationen til højre.

### Valg af sprog

Symbolet med en taleboble med et A og nogle tekstlinjer bruges til at vælge det sprog, som stemmen i Deres Snow 10 Pro skal tale. Når De vælger denne indstilling, vises det aktuelle talesprog. De kan bruge forstørrelses- og formindskelses-knapperne (nr. 5 og 6 på illustrationen på side 4) til at "bladre" hhv. op og ned i listen – hver gang De "hopper" til et nyt sprog, siger stemmen navnet på det valgte sprog. Brug knapperne til at udpege det sprog De ønsker, og tryk derefter på farvevalgs-knappen (nr. 7 på illustrationen på side 4) for at bekræfte Deres valg. De kan også fortryde valg af talesprog ved at trykke på fastfrysnings-knappen (nr. 8 på illustrationen på side 4).

### Mandlig eller kvindelig stemme.

De kan vælge mellem enten en mandlig eller kvindelig stemme, når Snow 10 Pro læser højt eller i øvrigt siger noget: Vælg sym-

bolet med den talende silhuet på indstillings-menuen. Herefter vises to symboler med hhv. en kvindelig og en mandlig silhuet med "lydbølger" tegnet foran munden: Vælg et af symbolerne, og bekræft valget med et tryk på farvevalgs-knappen (nr. 7 på illustrationen på side 4). De kan også fortryde valg af stemmen "køn" ved at trykke på fastfrysnings-knappen (nr. 8 på illustrationen på side 4).

### Filtrering af ukomplette spalter mv.

Som standard vil højtlæsnings-funktionen i Deres Snow 10 Pro forsøge at læse al den tekst der er "indenfor synsvidde" på billedet. Men ved at vælge det lille "tragt-lignende" symbol i indstillingsmenuen kan De vælge om alt skal læses højt, eller om apparatet skal fravælge spalter, rubrikker mv., som kun delvist er kommet med på billedet. Når der vises et kryds ved siden af "tragten", er denne sortering slået fra.

### Indstilling af læselys og skærmens lysstyrke

Disse indstillingsmuligheder fungerer på samme måde som under den "normale" indstillingsmenu; dette er beskrevet på forrige side.

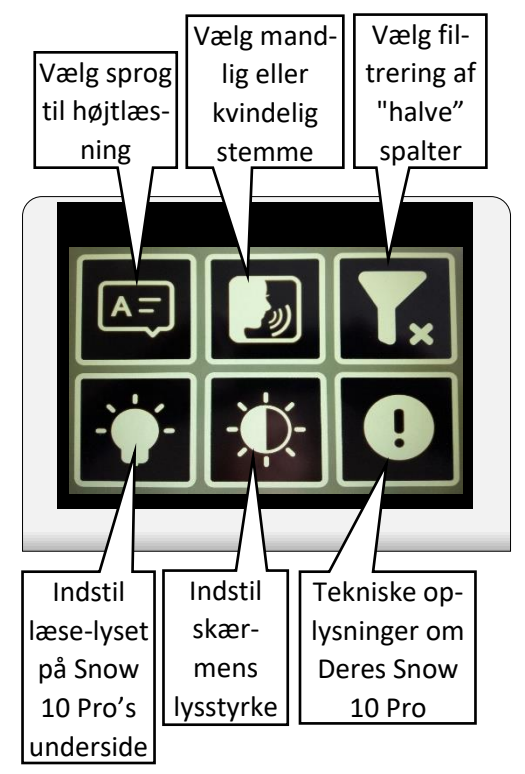

#### Tekniske data om Snow 10 Pro

Når man vælger symbolet med et udråbstegn i en cirkel, vises en side med tekniske data om Deres Snow 10 Pro. Hvis De kontakter Lys og lup eller fabrikanten Zoomax ifm. fejlfinding og problemløsning, kan De blive bedt om at oplyse disse data.

### Tilslutning til TV-apparat

Blandt tilbehøret til Deres Snow 10 Pro findes et HDMI-kabel, hvis ene ende passer ind i HDMI-stikket på Snow 10 Pro (nr. 12 på illustrationen på side 4). Den anden ende af kablet passer ind i det HDMI-stik, som findes på bagsiden af de fleste tv-apparater af i dag.

Når De slutter Snow 10 Pro til et tv-apparat, slukkes skærmen på Snow 10 Pro, og i stedet vises skærmbilledet på tv'et. Det kan forekomme at De skal "fortælle" tv-apparatet, at det skal vise signalet fra HDMI-stikket; kig efter en knap på tv'et eller dets fjernbetjening mærket **AUX**, **INPUT** eller lignende; konsulter evt. vejledningen til Deres tv.

# Overfør billeder, musik, lydbøger mv. til/fra Snow 10 Pro

Bemærk: Det der beskrives i dette kapitel, kræver en vis erfaring med brug af en computer. Er De ikke selv velbevandret i IT, kan det anbefales at få hjælp fra nogen med god forstand på IT og computerbrug.

*Bemærk: I skrivende stund fungerer USB-tilslutningen kun til computere med Windows-operativsystem. Kompatibilitet med Apple Mac-computere er under udvikling.* 

Blandt tilbehøret til Deres Snow 10 Pro findes et USB-kabel: Det lille stik passer ind i USB-porten på Snow 10 Pro (nr. 11 på illustrationen på side 4), og det store passer ind i en almindelig USB-port på Deres computer. Sluk for Deres Snow 10, forbind den til computeren, og tænd så for Snow 10 Pro igen.

I "Stifinder"-programmet i Windows vil Snow 10 Pro nu optræde som en ny enhed under "Denne computer": Under denne enhed finder De en række undermapper.

**Bemærk**: Undlad at ændre på navnene på mapperne i Deres Snow 10 Pro – hvis mapperne ikke hedder det som Snow 10 Pro "forventer" de hedder, kan der opstå problemer med at lagre billeder eller finde musik, PDF-dokumenter og lydfiler frem!

#### Overfør billeder

Billeder opbevares i mappen kaldet "DCIM" (omtrent som det kendes fra mange digitale kameraer); under "DCIM" findes flere undermapper:

- Mappen "P1" rummer billeder, som De har "fastfrosset" (mere herom på side 6) og gemt med arkivknappen.
- Mappen "P2" rummer billeder af tekst, som De har "indfanget" under brug af højtlæsnings-funktionen (mere herom på side 8).
- Mappen "P3" rummer billeder af tekst, som De har "indfanget" under brug af læse-tilstanden (mere herom på side 10).
- Der kan desuden være en mappe kaldet "PDF", hvor De kan opbevare læsestof i PDF-format mere på side 8 om hvordan man læser PDF-dokumenter.

### Overfør musik

I Windows' Stifinder-program kan De også finde en mappe kaldet **Music** under Snow 10 Pro-enheden: Hertil kan overføres musik- og lydfiler i det meget udbredte **MP3**-format, og filerne kan derefter afspilles på Snow 10 Pro som beskrevet på side 10.

# Fejlfinding

I dette kapitel beskrives forskellige problemer der eventuelt kan opstå ved Deres Snow 10 Pro, og hvordan de kan løses. Hvis dette ikke hjælper, bør De kontakte Lys og lup (telefon: 43 451 451 – e-mail: <u>lysoglup@lysoglup.dk</u>) vedr. udbedring.

- Skærmen er helt sort
  - Sikr Dem først at apparatet ikke er i stand-by-tilstand; er der grønt lys i den lille indikatorlampe øverst til højre på apparatet (nr. 2 på illustrationen på side 4), så tryk kortvarigt på tænd/slukknappen (nr. 3 på illustrationen på side 4).
  - Batteriet kan være løbet tør for strøm prøv at oplade batteriet som beskrevet på side 4.
  - Skru ned for forstørrelsen ved at trykke på formindskelses-knappen (nr. 5 på illustrationen på side 4).
- Snow 10 Pro vil slet ikke tænde
  - Prøv at sætte lysnetadapteren til som beskrevet på side 4.
- Billedet på skærmen er mørkt eller forvredent
  - Juster skærmens lysstyrke under hovedmenuen som beskrevet på side 12.
  - Vær sikker på at apparatet står plant på det læsestof mv., De prøver at læse.
- Pletter eller lignende på skærmbilledet
  - Rengør skærmen og kameraets linse med en blød, fnugfri klud.
- Snow 10 Pro er forbundet med et tv-apparat (mere herom på side 14), men der ses intet billede.
  - Undersøg om tv'et er tændt.
  - Undersøg om HDMI-kablet er forbundet korrekt og sat ordentligt i Snow 10 Pro og i tv'et.
  - Sluk Snow 10 Pro ved at trykke tænd/sluk-knappen (nr. 3 på illustrationen på side 4) ind i cirka tre sekunder, og tænd så igen på samme måde.
- Højtlæsning fungerer ikke, eller skærmen viser "Not found"
  - Pas på De ikke flytter Snow 10 Pro mens højtlæsnings-funktionen "læser indenad".
- Snow 10 Pro taler et sprog jeg ikke/dårligt forstår
  - Vælg Dansk eller et andet sprog De forstår, som beskrevet på side 13.

# Tekniske specifikationer

I det følgende redegøres for de tekniske specifikationer for Deres Snow 10 Pro

### Forstørrelse

Når De bruger Deres Snow 10 som "lup", kan forstørrelsen justeres fra 2× til 19× forstørrelse. Under højtlæsning kan forstørrelsen justeres fra 1,3× til 8× forstørrelse.

### Farvetilstande

Ud over at vise billedet i naturlige farver, kan Snow 10 Pro vise tekst i ti forskellige kontrastforbedrende farvetilstande.

#### Skærmen

Skærmen i Snow 10 Pro er, som navnet antyder, 10 tommer stor. Skærmen er berøringsfølsom (dette kan dog fravælges; mere herom på side 12), og har en opløsning på 1280×720 pixels, progressivt (den "lille" HD-standard)

#### Kamera

Kameraet i Snow 10 Pro er autofokuserende, men kan også manuelt stilles skarpt på bestemte detaljer i billedet – mere herom på side 5.

### Snow 10 Pro i afstand-tilstand (støttefod klappet ind)

Når støttefoden på Snow 10 Pro er klappet ind, fokuserer kameraet på lang afstand: Under gode lysforhold kan De mageligt læse tekst med 72pkt. store typer på 5 meters afstand.

#### Mål og vægt

Snow 10 Pro måler, når støttefoden er klappet ind, 280mm × 191mm × 22mm, og vejer 937 gram.

#### Lagerkapacitet

Snow 10 Pro har et lager på 1,5 gigabytes; det er nok til at gemme cirka 1000 "fastfrosne" billeder (mere om fastfrysning af billeder på side 6). Når De gemmer et billede af noget tekst i højtlæsnings-funktionen (mere om denne på side 8), kan der være cirka 200 stk.

### Opladning og drifttid

En fuld opladning af batteriet, når det er helt tømt (eller næsten helt tømt) tager cirka 2 timer. På en fuld opladning holder batteriet til cirka 3½ times brug. De kan også bruge Snow 10 Pro mens apparatet er sluttet til opladeren; i det tilfælde kan De bruge apparatet ubegrænset længe.

#### Lysnetadapteren til opladning

... kan fungere på alt fra 100 til 240 volt vekselstrøm. Den leveres med et kabel der passer til danske/europæiske stikkontakter, men med den rette "rejseadapter" kan De benytte stikkontakter overalt i verden til at oplade Deres Snow 10 Pro.